## ARTIGO: 11578 4Gym - Imprimindo 2ª via de recibo Olá!

O quê você vai encontrar nesse artigo:

• Imprimindo 2ª via de recibo

Se caso você precisar fazer a impressão da segunda via do recibo de algum cliente, é só seguir os seguintes passos, conforme as imagens abaixo:

Na parte superior dê um clique na imagem da xícara, em seguida clique em "Recibos impressos".

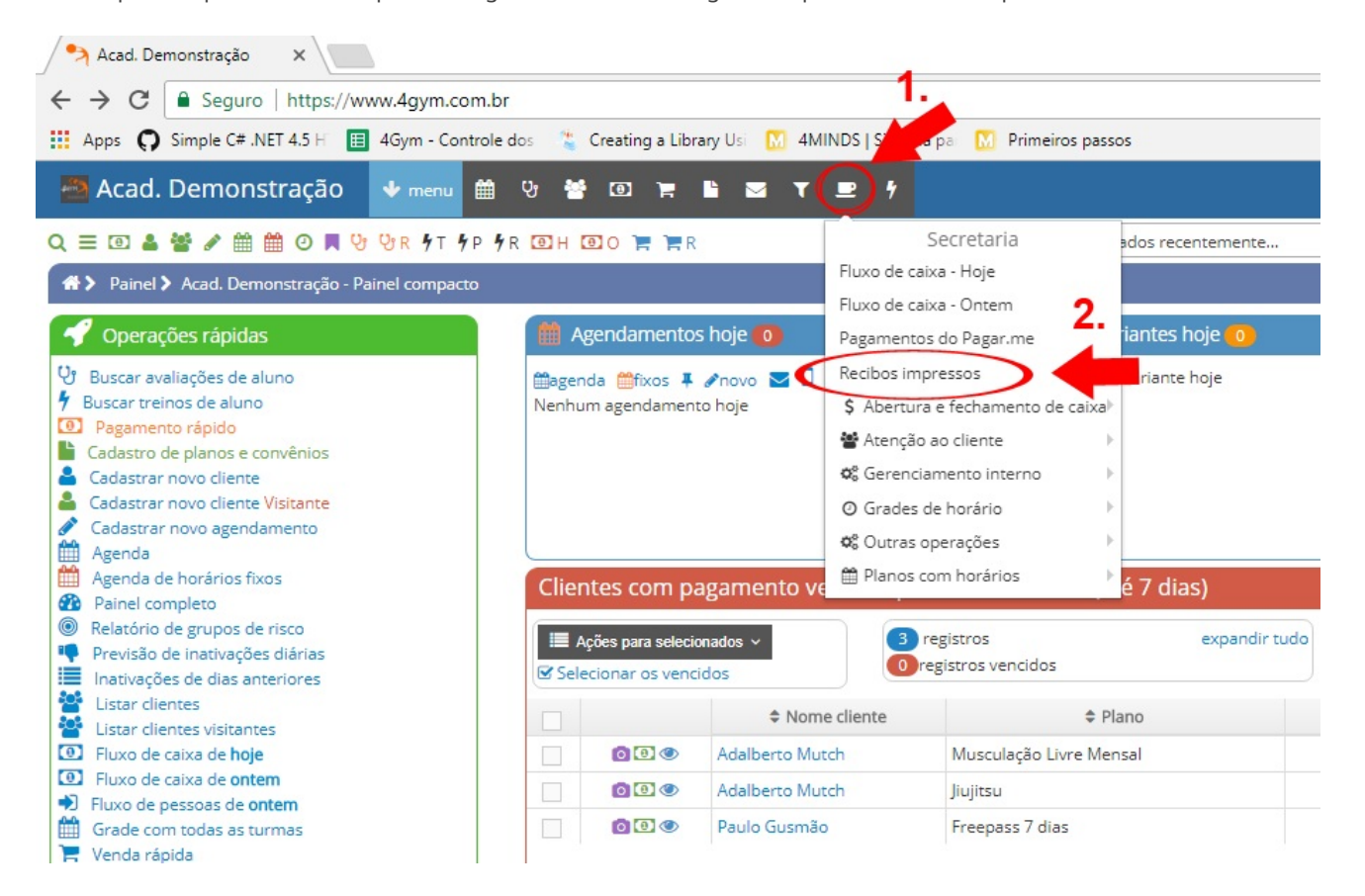

Agora, clique na impressora laranja no lado esquerdo.

| Recibos impressos - cupe X                                                                          |                                     |         |
|----------------------------------------------------------------------------------------------------|-------------------------------------|---------|
| ← → C Seguro   https://www.4gym.com.br/secretaria/recibos                                           |                                     |         |
| 🛗 Apps 📮 Simple C# .NET 4.5 H 🔲 4Gym - Controle dos 😤 Creating a Library Usi 🚺 4MINDS   Sistema pai | Primeiros passos                    |         |
| 🔿 Acad. Demonstração 🛛 🔸 menu 🗰 🤨 😤 💷 🏋 🖺 🔤 🔻 🖃 🗲                                                   |                                     |         |
| Q = 🗉 🎍 📽 🖋 🏥 🕑 📕 🥲 🖞 R 🖅 ۶ Р Я 💽 Н 💽 О 🀂 🐂 R                                                       | clientes acessados recentemente × ▼ | selecio |
| 🚓 🗲 Secretaria 🗲 Recibos impressos - cupom 🌼 trabalhando                                            |                                     | 0 0     |

## Recibos impressos - cupom

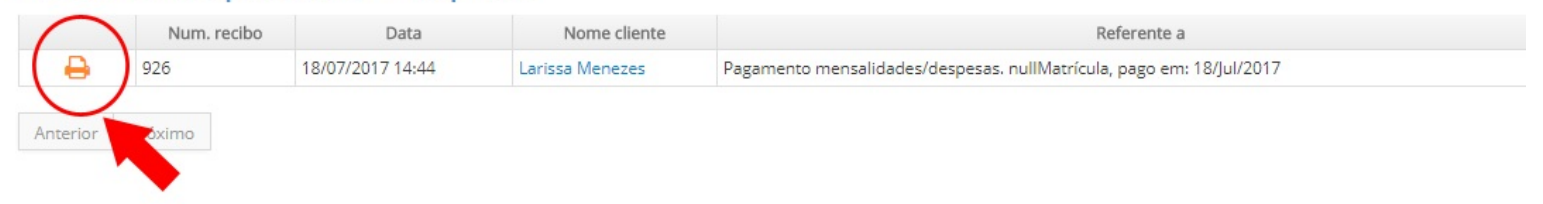

Em caso de dúvidas ou dificuldades, não deixe de entrar em contato om o suporte através de: e-mail: suporte@mobilemind.com.br cel: (54) 9 9900 8894 whatsapp: (54) 9 9900 8894 fixo: (54) 3055-3222